## **Permitting Portal**

### Everglades Web Data Submittal System (EWOD) RegPermitting/Creating an Account

- 1. Log into the Regpermitting Portal. (need link).
- 2. Click on the Create an Account.
- Enter the required fields to the self registration (those marked with a red (\*) asterisk.
- 4. Enter the Captcha code and click Submit.
- 5. Click OK when you see the message.

| RegPermitting                    |                                                                                                    |
|----------------------------------|----------------------------------------------------------------------------------------------------|
| 🕇 Home                           |                                                                                                    |
| R <sup>+</sup> Create an Account | Welcome to RegPermitting                                                                                                    |
| Q Search Records                 | RegPermitting has replaced the Regulation Division's ePermitting website as the District's online platform for submittal of permit applications and compliance                                                                                                    |
| A Contact Us                     | ANNOUNCEMENTS                                                                                                    |
| 2 Login                          | This text will change as needed.                                                                                                    |
|                                  | Users may search records without creating an account or logging into RegPermitting.                                                                                                    |
|                                  | A new user account must be created to electronically submit applications, documentation and make payments using RegPermitting. Click on the 'Create Accou                                                                                                    |
|                                  | The following actions can now be taken in RegPermitting for Environmental Resource (ERP), Water Use (WU), and Well Construction (WC) permits:                                                                                                    |
|                                  | Apply for a New Permit     Modify an Existing Permit     Submit Additional Information     Submit Compliance Information     Make a Payment     To update existing contact information, notify regpermits@sfwmd.gov by clicking the email link.                                                                                                    |
|                                  | The following action can currently be taken in RegPermitting for Works of the District (WOD) permits:                                                                                                    |
|                                  | Submit Water Quality Data (formerly submitted via the EWOD) program                                                                                                    |
|                                  | For assistance, please contact us at?regpermits@sfiwmd.gov?or?(561) 682-2281.                                                                                                    |
|                                  | Additional Help Documents are available by clicking on the 'Help' link at the top of this page.                                                                                                    |
|                                  | Please be advised that by doing business through RegPermitting, you agree to receive documents and correspondence electronically in accordance with the El                                                                                                    |
|                                  | While the District supports that it is commonplace and convenient to collaborate via email during the pre-application/application process, Permit Applications submittal (Chapter 62-330.061(1), Florida Statutes and Sections 40E-1.021(2) and 40E-2.101, Florida Administrative Code). For timely and efficient processing of                                                                                                    |
|                                  | Helpful Information                                                                                                    |
|                                  | <ul> <li>To enhance the accuracy of our data, the SPMMD is upgrading the reference system used to measure water elevations in our monitoring network. The S (NGVD 29) to the North American Vertical Datum of 1988 (NAVD 88). This includes data within the SPMMDs environmental database for hydrologic, meter more accurate information about levels for waterbodies in our region. When NAVD 88 is fully implemented in 2024, water measurements will be publish</li> <li>To apply for a Special Use License for certain recreational activities on SFWMD public lands, please go toXwww.shwnd.gow/sul.</li> <li>Visit the 'relatronis esite', certification' pontal activwiti. Begrontal.com/go for RPR' General Permit for Small Projects effective July 1, 2012.</li> <li>Visit ePermitting Jalas for link to https://my.shwnd.gow/ePermitting/MainPage.do J for the following:</li> <li>Subscribe to receive Electronis Notifications such a Receipt of Application, a Staff Report, and/or a Notice of Intended/Proposed Agency Action. Requests</li> <li>Perform an Advanced Records Search.</li> <li>Access files related to Enforcement.</li> </ul> |
| _sfwmd.gg                        |                                                                                                    |

| event of early a second second s |                                         |
|----------------------------------------------------------------------------------------------------|-----------------------------------------|
| Phone Number:* 123-123-1234                                                                                                    |                                         |
| Organization:                                                                                                    |                                         |
| Address 1:                                                                                                    | Your request has been submitted. Please |
| Address 2:                                                                                                    | account.                                |
| City:                                                                                                    |                                         |
| June .                                                                                                    |                                         |

Submit Return to Login

# **Permitting Portal**

Everglades Web Data Submittal System (EWOD) RegPermitting/Creating an Account

You will be directed to a page confirming your "Registration has been Submitted".

- 5. Check your email account of the email you used to register with.
- Click the link in the email to set up your password.
- 7. Enter your login (email).
- 8. Enter your password.
- 9. Click Login.
- 10. After setting up your password, you'll be directed to the page that says "Account Creation Complete".
- 11. Go back to the Regpermitting portal (need link).
- 5. Click on the Login link.
- 6. Once logged in, you'll see the Welcome Page with the full menu on the left side.

Note: Creating an account is only done once.

| <b>N</b>    | SOUTH FLC<br>WATER MANAGEMENT                                                                                                    | DRIDA                                                                                                    | WHO WE<br>ARE                                                                                                    | OUR<br>WORK                                                                                                    | DOING BUSINESS<br>WITH US                                                                                                    | COMMUNITY &<br>RESIDENTS                                                                                                    | SCIENCE<br>& DATA                                                                                                    | NEWS &<br>MEETINGS |
|-------------|----------------------------------------------------------------------------------------------------|----------------------------------------------------------------------------------------------------|----------------------------------------------------------------------------------------------------|----------------------------------------------------------------------------------------------------|----------------------------------------------------------------------------------------------------|----------------------------------------------------------------------------------------------------|----------------------------------------------------------------------------------------------------|--------------------|
| H<br>F<br>F | tome >> Doing Business With Us >> R<br>Permits  Procurement Real Estate Grants/Funding Opportunities                                                                                                    | egistration Success<br><b>Reggis</b><br>Your account he<br>been approved.                                                                                                    | strati                                                                                                    | ON a                                                                                                    | Submit                                                                                                    | ted                                                                                                    | ctivation once                                                                                                    | your account h     |
| a<br>A      |                                                                                                    | gov                                                                                                    | ß                                                                                                    |                                                                                                    | Enter                                                                                                    | your passwo                                                                                                    | ord                                                                                                    |                    |
|             | Enter your user credentials                                                                                                    | below to login                                                                                                    |                                                                                                    | 🛄 En                                                                                                    | glish                                                                                                    |                                                                                                    |                                                                                                    | •                  |
|             | English                                                                                                    | •                                                                                                    |                                                                                                    | SFWM                                                                                                    | DCathy                                                                                                    |                                                                                                    |                                                                                                    | Θ                  |
|             | Forgot your username? F                                                                                                    | Forgot your password                                                                                                    | r                                                                                                    | Enter you                                                                                                    | r password                                                                                                    |                                                                                                    |                                                                                                    | ê                  |
|             | or                                                                                                    | ogle                                                                                                    | Fc                                                                                                    | orgot ya                                                                                                    | our password?                                                                                                    |                                                                                                    | _                                                                                                    |                    |
| RegP        | Create account with<br>Self Registratio                                                                                                    | n Google                                                                                                    |                                                                                                    | BAC                                                                                                    | :K                                                                                                    |                                                                                                    |                                                                                                    | OGIN               |
|             | reate an Account Press of the second Second Second | the observations of the observation of the observation of the observat | dation Division's ePermit<br>exiting an account or log<br>to electronically submit:<br>en in RegPermitting for I<br>m<br>management of the submitting of the<br>membra of the submitting of the<br>transmitting of the submitting of the<br>transmitting of the submitting of the<br>transmitting of the submitting of the<br>membra submitting of the<br>submitting of the submitting of the<br>membra submitting of the<br>submitting of the submitting of the<br>submitting of the<br>submitting of the<br>submitting of th | ting website as<br>ging into RegPe<br>applications, de<br>Environmenta<br>etc.genomenta<br>etc.genomenta | the Bissists online platform for<br>mitting.<br>carenetation and make paymer<br>Aesource (289). Water Vas (M<br>by clicking the email link.<br>e Daristict (Violo) paymits.<br>U<br>2021:<br>U<br>2021:<br>U<br>202:<br>U<br>202:<br>U<br>20: | submittal of permit applicat<br>is using RegNerritting, Click<br>using RegNerritting, Click<br>U), and Well Construction<br>addition/application/application/application/<br>addition/application/application/<br>addition/application/<br>addition/application/<br>addition/application/<br>addition/application/<br>addition/application/<br>addition/application/<br>addition/<br>addition/application/<br>addition/<br>addition/ | ions and compliance<br>on the 'Create Accou-<br>(WC) permits:<br>condence with the effective<br>efficient processing of<br>the periodic of the periodic of the<br>energy and the periodic of the<br>energy account of the periodic of the<br>energy account of the periodic of the<br>energy account of the periodic of the<br>energy account of the periodic of the<br>energy account of the periodic of the<br>energy account of the periodic of the<br>energy account of the periodic of the energy account of the<br>energy account of the energy account of the<br>energy account of the energy account of the<br>energy account of the energy account of the energy account<br>of the energy account of the energy account of the<br>energy account of the energy account of the energy account of the<br>energy account of the energy account of the energy account of the<br>energy account of the energy account of the energy account of the<br>energy account of the energy account of the energy account of the<br>energy account of the energy account of the energy account of the<br>energy account of the energy account of the energy account of the<br>energy account of the energy account of the energy account of the<br>energy account of the energy account of the energy account of the<br>energy account of the energy account of the energy account of the<br>energy account of the energy account of the energy account of the<br>energy account of the energy account of the energy account of the<br>energy account of the energy account of the energy account of the<br>energy account of the energy account of the |                    |
| Reg         | Permitting                                                                                                    | vveic                                                                                                    | ome Cathy                                                                                                    |                                                                                                    |                                                                                                    |                                                                                                    |                                                                                                    |                    |
|             | My Dashboard<br>Search Records                                                                                                    | M                                                                                                    | y Pending Actio                                                                                                    | ins                                                                                                    | My Open Applicatio                                                                                                    | ns My WO                                                                                                    | D Submittals                                                                                                    |                    |
|             | Apply for New Permit                                                                                                    |                                                                                                    | My Pending Act                                                                                                    | tions' rep                                                                                                    | resents submittals                                                                                                    | the user is prepa                                                                                                    | ring; they are                                                                                                    |                    |
| 2           | Modify Existing Permit                                                                                                    |                                                                                                    | Pofrosh                                                                                                    | P                                                                                                    |                                                                                                    |                                                                                                    | Uy and                                                                                                    |                    |
|             | Submit Additional Information                                                                                                    |                                                                                                    |                                                                                                    |                                                                                                    | a                                                                                                    |                                                                                                    |                                                                                                    |                    |
|             | Submit Compliance Information                                                                                                    | Ac                                                                                                    | tion ID                                                                                                    | Ŧ                                                                                                    | Action required                                                                                                    |                                                                                                    |                                                                                                    |                    |
| R           | Contact Us                                                                                                    |                                                                                                    | No work assigned                                                                                                    |                                                                                                    |                                                                                                    |                                                                                                    |                                                                                                    |                    |
|             | 205 011                                                                                                    |                                                                                                    |                                                                                                    |                                                                                                    |                                                                                                    |                                                                                                    |                                                                                                    |                    |

## **Permitting Portal**

### Everglades Web Data Submittal System (EWOD) RegPermitting Home Page

After logging into the system, the external customer will click on their **My Dashboard**.

Those submittals that have not been transmitted through for processing will be located under **My Pending Actions.** 

Those submittals that have been transmitted through for processing will be located under **My WOD Submittals**.

| Re | gPermitting                   | We | lcome Cathy        |      |                               |                           |          |
|----|-------------------------------|----|--------------------|------|-------------------------------|---------------------------|----------|
| •  | My Dashboard                  | _  |                    | _    |                               |                           |          |
| Q  | Search Records                |    | My Pending Actions |      | My Open Applications          | My WOD Submittals         |          |
| +  | Apply for New Permit          | _  | 'My Pending Action | s' r | represents submittals the use | er is preparing; they are | e not ye |
| Ø  | Modify Existing Permit        |    |                    |      |                               |                           |          |
| Ц  | Submit Additional Information |    | Refresh            |      |                               |                           |          |
|    | Submit Compliance Information |    | Action ID          | r    | Action required               |                           | Perm     |

### By clicking on the **Submittal ID No.**, user will be able to see what has been submitted and the status.

| \$<br>My Pending Actions                                                                                               | My Open Applications                                                                                                    | My WOD Submittals                                                                                       |                                                                                                    |                                               |
|----------------------------------------------------------------------------------------------------|----------------------------------------------------------------------------------------------------|----------------------------------------------------------------------------------------------------|----------------------------------------------------------------------------------------------------|-----------------------------------------------|
| Full functionality of the<br>• 'My WOD Submit<br>• The list can be so<br>• Click on the 'Subr<br>NOTE: To search and v | e WOD program in RegPermitt<br>tals' currently only represents a<br>orted and/or filtered by any colu<br>mittal ID' to view the submittal o<br>view all other WOD application | ting is currently under co<br>a history of your WOD war<br>umn.<br>details.<br>as, permits and complian | nstruction.<br>er quality data submitted through RegPermitting. This o<br>ce documentation, click here : ePermitting | data was previously submiti                   |
| Refresh                                                                                                    |                                                                                                    |                                                                                                    |                                                                                                    |                                               |
| Submittal ID<br>WODSUB-341                                                                                             |                                                                                                    | ▼ Status                                                                                                | /                                                                                                    | Submission Date           03/29/2024 02:13 PM |

## **Permitting Portal**

### Everglades Web Data Submittal System (EWOD) RegPermitting Home Page

Once Submittal ID is opened, the user can view what was submitted.

| wo                   | D Submittal                                                     | (WODSUB-341)     | ]            |               |               |            |                                               |                     |                              |               |             | C                          |
|----------------------|-----------------------------------------------------------------|------------------|--------------|---------------|---------------|------------|-----------------------------------------------|---------------------|------------------------------|---------------|-------------|----------------------------|
| Cr<br>03<br>Cr<br>Ca | eated<br>/29/2024<br>edited by<br>thy Widness<br>Periods Inform | ation            |              |               |               |            | Status<br>Pending<br>Last updat<br>03/29/2024 | g-Review<br>te<br>4 |                              |               |             |                            |
| F                    | Period ID                                                       | Permit<br>Number | Structure ID | Period Status | Review Status | Start Date | Pickup Date                                   | Analysis Date       | Lab Certification<br>Number* | Lab Sample ID | Device Code | TP Sample<br>Concentration |
| 3                    | 38875                                                           | 50-00047-E       | HC05.1TN02   | Submitted     |               | 10/04/2018 | 10/04/2018                                    | 10/05/2018          | E46077 - SFWMD Lab           | P134942-8     | TPTW        | 0.231                      |
| 10                   | 38976                                                           | 50-00047-E       | WP01.6TN     | Re-Submitted  |               | 10/03/2018 | 10/09/2018                                    | 10/09/2018          | E46077 - SFWMD Lab           | P137715-12    | TPTW        | 0                          |

Note: Under the My WOD Submittals, users can sort or filter by any column.

| My Pending Actions                                                                                                    | My Open Applications                                                                                                    | My WOD Submittals                                                                                                    |                                                                              |                      |
|----------------------------------------------------------------------------------------------------|----------------------------------------------------------------------------------------------------|----------------------------------------------------------------------------------------------------|------------------------------------------------------------------------------|----------------------|
| Full functionality of the<br>• 'My WOD Submitta<br>• The list can be sort<br>• Click on the 'Subm<br>NOTE: To search and vie | WOD program in RegPermittin<br>Is' currently only represents a h<br>ted and/or filtered by any colun<br>ittal ID' to view the submittal de<br>ew all other WOD applications, | ng is currently under construction.<br>history of your WOD water quality data subi<br>nn.<br>tails.<br>, permits and compliance documentation, | nitted through RegPermitting. This data was previously submitted through the | EWOD program.        |
| Refresh                                                                                                    |                                                                                                    |                                                                                                    |                                                                              | << < Page 1 of 3 >>> |
| Submittal ID                                                                                                    | [                                                                                                    | ▼ Status                                                                                                    | T Submission Date                                                            | <b>T</b>             |
| WODSUB-341                                                                                                    | Clear Filter                                                                                                    | 🍽 Pending-Review                                                                                                    | 03/29/2024 02:13 PM                                                          |                      |
| WODSUB-335                                                                                                    | WODSUB-104                                                                                                    | 🕸 Resolved-Completed                                                                                                    | 03/28/2024 01:57 PM                                                          |                      |
| WODSUB-334                                                                                                    | WODSUB-12<br>WODSUB-13                                                                                                    | Pending-Review                                                                                                    | 03/28/2024 01:45 PM                                                          |                      |
| WODSUB-333                                                                                                    | WODSUB-136                                                                                                    | 🍽 Pending-Review                                                                                                    | 03/28/2024 01:36 PM                                                          |                      |
| WODSUB-332                                                                                                    |                                                                                                    | Draft                                                                                                    | 03/22/2024 10:50 AM                                                          |                      |
| WODSUB-331                                                                                                    | Search Text                                                                                                    | 🕸 Resolved-Cancelled                                                                                                    | 03/22/2024 10:31 AM                                                          |                      |
| WODSUB-329                                                                                                    |                                                                                                    | Pending-Review                                                                                                    | 03/21/2024 01:36 PM                                                          |                      |
| WODSUB-328                                                                                                    | Apply Cancel                                                                                                    | Resolved-Completed                                                                                                    | 03/21/2024 01:19 PM                                                          |                      |

## **Permitting Portal**

### Everglades Web Data Submittal System (EWOD) RegPermitting —Create WOD Compliance Submittal

To submit a WOD submittal:

- 1. Click on **Submit Compliance Information** under My Dashboard.
- 2. Choose WOD Submittal tab.
- 3. Click Create WOD Compliance Submittal.

| My Dashboard<br>Q Search Records | ERP / WU / WC Submittal WOD Submittal                                                                     |      |
|----------------------------------|----------------------------------------------------------------------------------------------------|------|
| + Apply for New Permit           | <ul> <li>To submit compliance data, reports and/or documents for ERP, WU, or WC permits, enter</li> </ul> | any  |
| Ø Modify Existing Permit         | • Results can be sorted and/or filtered by any column.                                                    |      |
| I Submit Additional Information  | • In the search results, click on the Action link on the far right to see the available actions of        | on a |
| Submit Compliance Information    | NOTE: Submit ERP operation transfer requests using the "Modify Existing Permit" link.                     |      |
| ⑤ Make a Payment                 |                                                                                                    | ch   |
| <sup>∧</sup> Contact Us          | Permit No Project Name Sear                                                                               | cn   |
| $\Box$ Log off                   |                                                                                                    |      |
|                                  |                                                                                                    |      |

ERP / WU / WC Submittal

WOD Submittal

#### NOTE: This page replaced the Water Quality Data Submittal Program (application), co

- Search functionality for WOD permits is not yet available in RegPermitting. Please
- To search for WOD permit numbers on ePermitting, click here : ePermitting
- Click the "Create WOD Compliance Submittal" button to begin the data submittal p

**Create WOD Compliance Submittal** 

## **Permitting Portal**

### EVERGLADES WORKS OF THE DISTRICT (EWOD) RegPermitting—Uploading a Sample File

Collect Details

To upload a sample period (Sample period is the entire range of dates that the samples are taken with the intention to be composited; from Start Date to Pickup Date must be between and including start and pickup date), the External User will need to download the template to use to submit the spreadsheet (<u>Do not</u> manipulate the template).

- 1. Click Download Template.
- 2. Enter the **Sample data** into the spreadsheet and save to your computer.
- To attach the template into the Permitting Portal, Click Choose File and attach the spreadsheet.
- 4. Click **Upload** when file is attached. User will see the period information in RegPermitting.

| Choose           | File No file chos | en | Upload        |   | Download Te  | mplate |               |   |            |   |
|------------------|-------------------|----|---------------|---|--------------|--------|---------------|---|------------|---|
| Periods<br>+ Add | Information       | e  |               | ĺ |              |        |               |   |            |   |
|                  | Period ID         | т  | Permit Number | т | Structure ID | т      | Period Status | т | Start Date | т |
| No iten          | ns                |    |               |   |              |        |               |   |            |   |
|                  |                   |    |               |   |              |        |               |   |            |   |

| A          | B         | C         | D          | E          | F          | G             | H          |            | J          | K          | L         | M         | N        |
|------------|-----------|-----------|------------|------------|------------|---------------|------------|------------|------------|------------|-----------|-----------|----------|
| PERMIT_NUM | STRUCT_ID | STARTDATE | PICKUPDATE | ANALY_DATE | LAB_CERTNO | LAB_SAMPLE_ID | TOTAL_PHOS | SAMPLEDATE | DAILY_FLOW | DAILY_LOAD | SMPL_MTHE | RAIN_FALL | COMMENTS |
| 0-0001-E   | L601.8TN  | 9/8/2022  | 9/14/2022  | 9/14/2022  | E46077     | None          | 0          | 9/10/2022  | 0          | 1          | TPTW      | 0.03      |          |
| 50-0001-E  | L601.8TN  | 9/8/2022  | 9/14/2022  | 9/14/2022  | E46077     | None          | 0          | 9/11/2022  | 0          | 1          | TPTW      | 0         |          |
| 60-0001-E  | L601.8TN  | 9/8/2022  | 9/14/2022  | 9/14/2022  | E46077     | None          | 0          | 9/12/2022  | 0          | 1          | TPTW      | 0.71      |          |
| 50-0001-E  | L601.8TN  | 9/8/2022  | 9/14/2022  | 9/14/2022  | E46077     | None          | 0          | 9/13/2022  | 0          | 1          | TPTW      | 0         |          |
| 60-0001-E  | L601.8TN  | 9/8/2022  | 9/14/2022  | 9/14/2022  | E46077     | None          | 0          | 9/14/2022  | 0          | 1          | TPTW      | 0.23      |          |
| 0-0001-E   | L601.8TN  | 9/15/2022 | 9/21/2022  | 9/22/2022  | E46077     | F_34942-8     | 0.034      | 9/16/2022  | 112.38     | 1          | TPTW      | 0.06      |          |
| 50-0001-E  | L601.8TN  | 9/15/2022 | 9/21/2022  | 9/22/2022  | E46077     | P134942-8     | 0.034      | 9/17/2022  | 110.5      | 1          | TPTW      | 1.12      |          |
| 60-0001-E  | L601.8TN  | 9/15/2022 | 9/21/2022  | 9/22/2022  | E46077     | P134942-8     | 0.034      | 9/18/2022  | 112.63     | 1          | TPTW      | 0.28      |          |
| 60-0001-E  | L601.8TN  | 9/15/2022 | 9/21/2022  | 9/22/2022  | E46077     | P134942-8     | 0.034      | 9/19/2022  | 112.34     | 1          | TPTW      | 0.09      |          |
| 50-0001-E  | L601.8TN  | 9/15/2022 | 9/21/2022  | 9/22/2022  | E46077     | P134942-8     | 0.034      | 9/20/2022  | 110.53     | 1          | TPTW      | 0.12      |          |
| 0-0001-E   | L601.8TN  | 9/15/2022 | 9/21/2022  | 9/22/2022  | E46077     | P134942-8     | 0.034      | 9/21/2022  | 84.86      | 1          | TPTW      | 0.04      |          |
|            |           |           |            |            |            |               |            |            |            |            |           |           |          |

|        |                          |                   | -          |       |                    |        |         |        |             |          |
|--------|--------------------------|-------------------|------------|-------|--------------------|--------|---------|--------|-------------|----------|
| 10     | File Uplo                | oad               |            |       |                    |        |         |        |             |          |
|        | Choose                   | File No f         | ile chosen |       |                    |        |         | Dow    | nload Ten   | nplate   |
| . *    |                          | -                 |            |       |                    |        |         |        |             |          |
|        | Periods                  | i Informa         | tion       |       |                    |        |         |        |             |          |
|        | + Add                    | litem 🗙           | Delete     |       |                    |        |         |        |             |          |
|        |                          |                   |            |       |                    |        | _       |        |             |          |
|        |                          | Period I          | D          | т     | Permit Nu          | mber   | Ŧ       | Struct | ure ID      | Ŧ        |
|        |                          |                   |            |       |                    |        |         |        |             |          |
| e<br>6 | g commune<br>water use f | ni<br>ee schedule |            | 8/2   | 5/2023 1.50 DM     | Adab   | e Acrok | at D   | 01 KR       |          |
|        | water_use_n              | ee_schedule       |            | 0/2   | .5/ 2025 1.55 PIVI | Adob   | Acros   | Jac D  |             |          |
| name:  | wodusertem               | plateCathy        |            |       |                    |        |         |        | ✓ All Files | n 🖵      |
|        |                          |                   |            |       |                    |        |         |        | 000         | <u> </u> |
|        | File Unic                | ad                | 2          |       |                    |        |         |        |             |          |
|        | Chasse                   | File work         | sortom to  |       |                    | _      | T       |        |             |          |
|        | Choose                   | File wool         | usertemtet | _atny |                    | Jpload | 1       | ownloa | ad Templat  | te       |
|        | Periods                  | Informat          | ion        |       | _                  |        |         |        | _           |          |
|        | + Add                    | Litem 🗸           | Delete     |       |                    |        |         |        |             |          |
|        | T Aud                    |                   | Derete     |       |                    |        |         |        |             |          |
|        |                          |                   |            | -     |                    |        | -       |        |             | -        |

# **Permitting Portal**

### EVERGLADES WORKS OF THE DISTRICT (EWOD) Reg Permitting—Uploading a Sample File

- 5. Double-click each line item to review the data is correct before submitting.
- Ensure that items marked with a red asterisk are entered (\*).
- 7. Once reviewed that all data is correct, Click **Submit**
- 8. User can **Save** if not ready to Submit and will be under **My Pending Actions**

or

 Submit to the next stage. The submittal is now with the Reviewer. (Pending-Review Stage). At My Dashboard~My WOD Submittals, you can view your submittal and the status.

#### **Period Statuses:**

- Draft (Collect Stage) My Pending Actions
- Submitted (Pending Review Stage)
- Re-Submitted (Pending Review Stage)
- Approved (Resolved-Completed)
- Rejected (Reviewer to send an email to user requesting to resubmit the sample period).
- Resolved-Cancelled

**Note**: If you get an error message when submitting, the system will identify what needs to be updated or completed.

**Note:** Do not click on the Generate Sample if the sample data was uploaded via the template. This will clear out the samples periods and will need to be re-entered.

| + Add item 🗙 Delet            | ie .                   |                |            |          | Permit Number*                                                                                                    | 50-0001-E           | $\sim$                                   | St                                          | ructure ID *                               |
|-------------------------------|------------------------|----------------|------------|----------|----------------------------------------------------------------------------------------------------|---------------------|------------------------------------------|---------------------------------------------|--------------------------------------------|
| Period ID                     | ▼ Permit Number        | ▼ Structure II | <b>D T</b> | Period S | Start Date +                                                                                                    | 9/8/2022            | E                                        | Pi                                          | ckup Date*                                 |
|                               | 50-0001-E              | L601.8TN       |            | Draft    | Number of Days                                                                                                    | 7                   |                                          | A                                           | nalysis Date *                             |
|                               | 50-0001-E              | L601.8TN       |            | Draft    | Device Code*                                                                                                    | TPTW                | $\sim$                                   | т                                           | Sample Concer                              |
| tructions to Reviewer (       | Additional Information |                |            |          | Lab Sample ID                                                                                                    | None                |                                          | Li                                          | ab Certification M                         |
|                               |                        |                |            |          | 1 1 1 1 1 1 1 1 1 1 1 1 1 1 1 1 1 1 1                                                                                    | Deafe               |                                          |                                             |                                            |
|                               |                        |                |            |          | Period Status                                                                                                    | Dian                |                                          |                                             |                                            |
|                               |                        |                |            |          | Samples                                                                                                    | brait               |                                          |                                             |                                            |
|                               |                        |                |            |          | Samples<br>+ Add item × Delet                                                                                            | e                   | Daily Flow                               | / Rain fall cannot be bl                    | ank when no cor                            |
|                               |                        |                |            |          | Samples<br>+ Add item × Delete<br>Sample Date*                                                                           | e<br>Daily Flow (MG | Daily Flow                               | / Rain fall cannot be bl<br>Daily Load (KG) | ank when no cor<br>Daily Rain              |
|                               |                        |                |            | Г        | Samples<br>+ Add item × Deleto<br>Sample Date*<br>9/10/2022 g                                                            | e<br>Daily Flow (MG | Daily Flow<br>)*<br>0.00                 | / Rain fall cannot be bl<br>Daily Load (KG) | ank when no cor<br>Daily Rain<br>0         |
| ulse                          |                        |                |            | Г        | Samples           + Additem × Deleti           Sample Date*           9/10/2022         g           9/11/2022         g  | e<br>Daily Flow (MG | Daily Flow<br>)*<br>0.00<br>0.00         | / Rain fall cannot be bl<br>Daily Load (KG) | ank when no cor<br>Daily Rain              |
| <sup>2</sup> ulse<br>⊕ Post - |                        |                |            | Γ        | Samples           + Add item × Deleti           Sample Date*           9/10/2022           9/11/2022           9/12/2022 | e<br>Daily Flow (MG | Daily Flow<br>)*<br>0.00<br>0.00<br>0.00 | / Rain fall cannot be bl<br>Daily Load (KG) | Daily Rain       0       0       0       0 |

| 1 | File Up<br>Choos | e File No file e              | chos        | en               |      | Upload D       | wnload Template | )          |   |             |      |                |                                           |                 |             |                            |       |
|---|------------------|-------------------------------|-------------|------------------|------|----------------|-----------------|------------|---|-------------|------|----------------|-------------------------------------------|-----------------|-------------|----------------------------|-------|
|   | Perior           | ds Information<br>dd item 🗙 D | n<br>Veleti | e                |      |                |                 |            |   |             |      |                |                                           |                 |             |                            |       |
|   |                  | Period ID                     | Ŧ           | Permit<br>Number | Ŧ    | Structure ID T | Period Status 🔻 | Start Date | Ŧ | Pickup Date | T AI | nalysis Date 🔻 | Lab Certification<br>Number∗ ⊤            | Lab Sample ID Ŧ | Device Code | TP Sample<br>Concentration | т     |
|   |                  |                               |             | 26 00010 E       |      | BC19.7TS       | Draft           | 01/02/2018 |   | 01/04/2018  | 01   | 1/05/2018      | E55438 - U.S Sugar<br>Corp. South Bay Lab | 1234            | BKGB        | 0.25                       |       |
|   | nstruct          | ions to Review                | er/         | Additional Info  | irma | tion           |                 |            |   |             |      |                |                                           |                 |             |                            |       |
|   |                  |                               |             |                  |      |                |                 |            |   |             |      |                |                                           |                 |             |                            |       |
|   |                  |                               |             |                  |      |                |                 |            |   |             |      |                |                                           |                 |             | -                          |       |
|   |                  |                               |             |                  |      |                |                 |            |   |             |      |                |                                           |                 | Save        | Submit to next s           | stage |

## **Permitting Portal**

Everglades Web Data Submittal System (EWOD) RegPermitting—Manually Entering a New Sample Period

- 1. Click on **Submit Compliance Information** under My Dashboard.
- 2. Choose WOD Submittal tab.
- 3. Click Create WOD Compliance Submittal.

For manual entering a new sample period (Sample period is the entire range of dates that the samples are taken with the intention to be composited; from Start Date to Pickup Date must be between and including start and pickup date). All items marked with a red (\*) asterisk are required fields.

- 1. Click Add item under the Collect Details page.
- 2. Choose **Permit Number** from the drop-down menu.
- 3. Choose the **Structure ID** from the drop-down menu.
- 4. Enter the **Start Date** (start of the sample period and should be less than or equal to the Pickup Date).
- 5. Enter the **Pickup Date** (greater than or equal to Start Date).

The Number of Days will automatically populate. That will be the number of samples needing to be entered.

6. Enter the **Analysis Date** (should be greater than or equal to the Pickup Date).

| ② My Dashboard                 | (                           |                                         |                                | _             |
|--------------------------------|-----------------------------|-----------------------------------------|--------------------------------|---------------|
| ス Search Record                | s                           | ERP / WU / WC S                         | Submittal WOD Submit           | tal           |
| + Apply for New                | Permit                      | - To submit of                          |                                |               |
| Modify Existing                | g Permit                    | Results can l                           | be sorted and/or filtered by a | or ao<br>ny c |
| Submit Additio                 | nal Information             | In the search                           | results, click on the "Action" | link          |
|                                |                             | NOTE: Submit ERP                        | operation transfer request     | s usi         |
|                                | lance information           | _                                       |                                |               |
|                                |                             |                                         |                                |               |
| WOD Submit                     | tal _ (WODSUB-243)          |                                         |                                |               |
|                                | ✓ CREATE                    |                                         |                                | со            |
| Assignment                     | Overview Audit              |                                         |                                |               |
| Collect Detail                 | s                           |                                         |                                |               |
| File Upload                    |                             |                                         |                                |               |
| Choose File No 1               | ile chosen                  | Upload Download Te                      | mplate                         |               |
| Periods Informa                | tion                        |                                         |                                |               |
| $+$ Add item $\times$          | Delete                      |                                         |                                |               |
| Period I                       | D 🔻 Permit Nu               | Imber 🔻 Structure ID                    | T Period Status T              | St            |
| No items                       |                             |                                         |                                |               |
|                                |                             |                                         |                                |               |
| Instructions to Rev            | iewer / Additional Informa  | ation                                   |                                |               |
|                                |                             |                                         |                                |               |
|                                |                             |                                         |                                |               |
|                                |                             |                                         |                                |               |
| Edit Period                    |                             |                                         |                                | $\times$      |
| Permit Number*                 | Calart > /                  | Structure ID*                           | Salart V                       |               |
| Start Date *                   |                             | Pickup Date *                           |                                |               |
| Number of Days                 |                             | Analysis Date *                         |                                |               |
| Device Code*                   | Select 🗸                    | TP Sample Concentration                 |                                |               |
| Lab Sample ID                  |                             | Lab Certification Number*               | Seled                          |               |
| Period Status                  | Draft                       |                                         |                                |               |
| Samples<br>+ Add item × Delete | Daily Flow / Rain fa        | all cannot be blank when no comments en | tered Generate Samples         |               |
| Sample Date*                   | Daily Flow (MG) * Daily Loa | ad (KG) Daily Rain Fall (Inches)        | * Sample Comments*             |               |
| No items                       |                             |                                         |                                |               |
|                                |                             |                                         |                                |               |
|                                |                             |                                         |                                |               |
| <                              |                             |                                         |                                | ×             |
| Cancel                         | Previo                      | ous Add                                 | Submit                         |               |

## Permitting Portal

### **Everglades Web Data Submittal System (EWOD) RegPermitting—Manually Entering a New Sample Period**

- 7. Choose the Device Code from the drop-down menu. They are:
  - **ASSC** = Concentration Associated with **Neighboring Structure**
  - **BKGB** = Back Grab Sampling; ٠ Autosampler not operational
  - **DOWN** = Down •
  - **FPFW** = Flow-Proportional/flow • weighted Auto sampler
  - **GRAB** = Manual Grab Sample
  - None = No Sample Collected •
  - **TPFW** = Time—Proportional/Flow • Weighted Auto Sampler
  - **TPTW** = Time—Proportional/Time Weighted Auto Sampler
- 8. Enter the TP Sample Concentration (can enter 0 or 0.1 to 100).
  - 0 means no sample taken. If TP is 0 • then flow should be 0)
  - If the TP Sample Concentration is left ٠ blank, must provide a reason why in the sample comment section.
- 9. Enter Lab Sample ID, if applicable (required if TP is greater than 0)
- 10. Choose the Lab Certification Number from the drop-down menu. The period status will update to "Draft"
- 11. Click the Generate Samples button to generate each sample date.

| Permit Number*       50-00011.E ▼       Structure ID*       BC04.5TN ▼         Start Date*       10/2/2023       Pickup Date *       10/4/2023       Image: Concentration in the second status in the second status in the secon |
|----------------------------------------------------------------------------------------------------|
| Start Date* 10/2/2023   Number of Days 3   Analysis Date * 10/4/2023   Device Code * BKGB ✓   Lab Sample D Lab Certification Number *   Escole4 - South Bay Environmental Labor   Period Status Draft     Sample Date * Daily Flow (M6) *   Daily Load (KG) Daily Rain Fall (Inches) =   Sample Date * Daily Flow (M6) *   Daily Flow (M6) * Daily Load (KG)   Daily Rain Fall (Inches) = Sample Comments *   No mems 26-00002.E ✓   Start Date * 11/20/2023   Number of Days 2   Analysis Date * 11/22/2023   Device Code * BKGB ✓   Lab Certification Number * EF6463 - 6 unders Research and Educat   Period Status Draft                                                                                                    |
| Number of Days 3   Device Code*   BKGB   Period Status   Daily Flow (MG)*   Daily Load (KG)   Daily Rain Fall (Inches)*   Sample Date*   Daily Flow (MG)*   Daily Load (KG)   Daily Rain Fall (Inches)*   Sample Date*   Daily Flow (MG)*   Daily Load (KG)   Daily Rain Fall (Inches)*   Sample Concentration   Centerate Sample   Centerate Sample   Centerate Sample   Device Code*   BKGB   Lab Certification Number*   E76463 - Burglades Research and Educat   Period Status   Draft                                                                                                    |
| Device Code * BKGB v   Lab Sample ID Lab Certification Number *   Escode - South Bay Environmental Labor   Period Status Draft     Samples   + Add Item × Delete   Sample Date +   Daily Flow (M6) *   Daily Load (K6)   Daily Rain Fall (Inches) * Sample Comments *     No items     Permit Number *   26-00002-E v   Start Date *   11/20/2023   Pickup Date *   11/20/2023   Period Status   Device Code *   BKGB v   Lab Certification Number *   E76463 - Environment entered     Period Status                                                                                                    |
| Lab Sample ID Lab Certification Number* E56664 - South Bay Environmental Labor<br>Period Status Draft  Samples  + Add Item × Delete  Sample Date * Daily Flow (MG) * Daily Load (KG) Daily Rain Fall (Inches) * Sample Comments * No items  EELit Period  Permit Number* 26-00002-E ✓ Structure ID * MC10.7TW06 ✓ Start Date * 11/20/2023 □ Pickup Date * 11/21/2023 □ Number of Days 2 Analysis Date * 11/22/2023 □ Device Code * BKGB ✓ TP Sample Concentration Lab Sample ID Lab Certification Number * E76463 - Sample dates Research and Educat Period Status Draft  Samples  + Add Item × Delete  Daily Flow / Bain fall campot be blank when no comments entered  Generate Sample  Comments + Add Item × Delete  Daily Flow / Bain fall Campot be blank when no comments entered  Generate Sample                                                                                                    |
| Period Status       Draft         Samples       Generate Sample         + Add Item × Delete       Generate Sample         Sample Date *       Daily Flow (MG) *       Daily Load (KG)       Daily Rain Fall (Inches) * Sample Comments *         No Rems       No Rems       No Rems       MC10.7TW06 ∨         Edit Period       Structure ID *       MC10.7TW06 ∨       Pickup Date *       11/21/2023         Number of Days       2       Analysis Date *       11/22/2023       E         Device Code *       BKGB ∨       Lab Certification Number *       E76463 - Grapt addes Research and Educate         Period Status       Draft       Sample S       F       Add Item × Delete       Daily Flow / Rain fall campot be blank when no comments entered                                                                                                    |
| Samples       Generate Sample         Sample Date +       Daily Flow (M6) +       Daily Load (K6)       Daily Rain Fall (Inches) +       Sample Comments +         No items       No items       Structure ID +       MC10.7TW06 ∨       Fickup Date +       11/21/2023         Permit Number *       26-00002-E ∨       Structure ID +       MC10.7TW06 ∨       Fickup Date +       11/21/2023         Number of Days       2       Analysis Date +       11/22/2023       Fickup Date +       11/22/2023         Device Code *       BKGB ∨       Lab Certification Number +       E76463 - 6 addes Research and Educate         Period Status       Draft       Samples       Fickup Date +       E76463 - 6 addes Research and Educate                                                                                                    |
| Add ttem × Delete   Sample Date * Daily Flow (MG) * Daily Load (KG) Daily Rain Fall (Inches) * Sample Comments *     No items     Edit Period     Permit Number * 26-00002.E \rightarrow   Start Date * 11/20/2023 •   Pickup Date * 11/21/2023 •   Number of Days 2   Analysis Date * 11/22/2023 •   Device Code * BKGB \rightarrow   Lab Certification Number * E76463 - Gradel des Research and Educate   Period Status Draft                                                                                                    |
| Sample Date *       Daily Flow (MG) *       Daily Load (KG)       Daily Rain Fall (Inches) * Sample Comments *         No items       No items       Structure ID *       MC10.7TW06 V         Fernit Number *       26-00002.E V       Pickup Date *       11/21/2023 E         Start Date *       11/20/2023 E       Pickup Date *       11/22/2023 E         Number of Days       2       Analysis Date *       11/22/2023 E         Device Code *       BKGB V       Lab Certification Number *       E76463 - Englades Research and Educat         Period Status       Draft       Samples       E76463 - Englades Research and Educat                                                                                                    |
| Voic terms         Edit Period         Start Date*       26-00002.E ✓         Start Date*       11/20/2023         Number of Days       2         Device Code *       BKGB ✓         Lab Sample ID       Lab Certification Number *         Period Status       Draft                                                                                                    |
| Edit Period         Permit Number*       26-00002-E         Start Date*       11/20/2023         Number of Days       2         Number of Days       2         Device Code *       BKGB         BKGB       TP Sample Concentration         Lab Sample ID       Lab Certification Number *         Frédá 3 - Gradades Research and Educat         Period Status       Draft                                                                                                    |
| Edit Period         Permit Number*       26-00002-E         Start Date*       11/20/2023         Number of Days       2         Analysis Date*       11/21/2023         Device Code *       BKGB         BKGB       TP Sample Concentration         Lab Sample ID       Lab Certification Number*         Frédá 3 - Spelades Research and Educat         Period Status       Draft                                                                                                    |
| Vertification Number*       26-00002-E       Structure ID*       MC10.7TW06 V         Start Date*       11/20/2023       Pickup Date*       11/21/2023         Number of Days       2       Analysis Date*       11/22/2023         Device Code*       BKGB       TP Sample Concentration         Lab Sample ID       Lab Certification Number*       E76463 - Enclades Research and Educat         Period Status       Draft                                                                                                    |
| Permit Number*       26-00002-E       Structure ID*       MC10.7TW06 ∨         Start Date*       11/20/2023       Pickup Date*       11/21/2023         Number of Days       2       Analysis Date*       11/21/2023         Device Code*       BKGB       IP Sample Concentration         Lab Sample ID       Lab Certification Number*       E76463 - Bacelades Research and Educate         Period Status       Draft         Samples       H Add Item × Delete       Daily Flow / Rain fail cannot be blank when no comments entered                                                                                                    |
| Permit Number*       26-00002-E       Structure ID*       MC10.7TW06 V         Start Date*       11/20/2023       Pickup Date*       11/21/2023         Number of Days       2       Analysis Date*       11/22/2023         Device Code*       BKGB       TP Sample Concentration         Lab Sample ID       Lab Certification Number*       E76463 - Enclades Research and Educat         Period Status       Draft                                                                                                    |
| Start Date*       11/20/2023       Pickup Date*       11/21/2023         Number of Days       2       Analysis Date*       11/22/2023         Device Code*       BKGB       TP Sample Concentration         Lab Sample ID       Lab Certification Number*       E76463 - Encelades Research and Educate         Period Status       Draft                                                                                                    |
| Number of Days       2       Analysis Date *       11/22/2023         Device Code *       BKGB       TP Sample Concentration         Lab Sample ID       Lab Certification Number *       E76463 - Enclodes Research and Educat         Period Status       Draft         Samples       +       Add Item × Delete       Daily Flow / Rain fall cannot be blank when no comments entered                                                                                                    |
| Number of Days     2     Analysis bate*     11/22/2023       Device Code *     BKGB     TP Sample Concentration       Lab Sample ID     Lab Certification Number*     E76463 - Benzilades Research and Educat       Period Status     Draft                                                                                                    |
| Device Code *       BKGB       TP Sample Concentration         Lab Sample ID       Lab Certification Number *       E76463 - Enclades Research and Educat         Period Status       Draft         Samples       +       Add item × Delete       Daily Flow / Rain fall cannot be blank when no comments entered       Generate Samples                                                                                                    |
| Lab Sample ID Lab Certification Number * E76463 - Excelades Research and Educate Period Status Draft Samples + Add item × Delete Daily Flow / Rain fall cannot be blank when no comments entered Generate Sample                                                                                                    |
| Period Status Draft Samples + Add Item × Delete Daily Flow / Rain fall cannot be blank when no comments entered                                                                                                    |
| Samples<br>+ Add item × Delete Daily Flow / Rain fall cannot be blank when no comments entered                                                                                                    |
| + Add item X Delete Daily Flow / Rain fall cannot be blank when no comments entered                                                                                                    |
| + Add item X Delete Daily Flow / Rain fail cannot be blank when no comments entered                                                                                                    |
|                                                                                                    |
| Sample Date * Daily Flow (MG)* Daily Load (KG) Daily Rain Fall (Inches) * Sample Comments *                                                                                                    |
| 11/20/2023 🗐 1.00 <sup>0</sup> 1.00 t                                                                                                    |
| 11/21/2023                                                                                                    |
|                                                                                                    |
|                                                                                                    |
| 4                                                                                                    |
| Cancel Previous Add Subm                                                                                                    |
| Select                                                                                                    |
| Diaric - District Funded/Contracted                                                                                                    |
| ES5438 - U.S Sugar Corp. South Bay Lab                                                                                                    |
|                                                                                                    |
| E56064 - South Bay Environmental Laboratory                                                                                                    |
| E56064 - South Bay Environmental Laboratory<br>E76463 - Everglades Research and Education Center, IFAS<br>E82001 - PPB Environmental Labs, INC.                                                                                                    |
| E56064 - South Bay Environmental Laboratory<br>E76463 - Everglades Research and Education Center, IFAS<br>E82001 - PPB Environmental Labs, INC.<br>E83079 - Pace Analytical Services, LLC                                                                                                    |
| E56064 - South Bay Environmental Laboratory<br>E76463 - Everglades Research and Education Center, IFAS<br>E82001 - PPB Environmental Labs, INC.<br>E83079 - Pace Analytical Services, LLC<br>E84129 - Southern Analytical Laboratories, Inc.<br>E85086 - Environmental Quality Lab                                                                                                    |
| E56064 - South Bay Environmental Laboratory<br>E76463 - Everglades Research and Education Center, IFAS<br>E82001 - PPB Environmental Labs, INC.<br>E83079 - Pace Analytical Services, LLC<br>E84129 - Southern Analytical Laboratories, Inc.<br>E85086 - Environmental Labs<br>E85458 - Short Environmental Labs                                                                                                    |
| E56064 - South Bay Environmental Laboratory<br>E76463 - Everglades Research and Education Center, IFAS<br>E82001 - PPB Environmental Labs, INC.<br>E83079 - Pace Analytical Services, LLC<br>E84129 - Southern Analytical Laboratories, Inc.<br>E85086 - Environmental Labs<br>E85458 - Short Environmental Labs<br>E86006 - Florida Spectrum Environmental Services Inc.<br>E86313                                                                                                    |
| E56064 - South Bay Environmental Laboratory<br>E76463 - Everglades Research and Education Center, IFAS<br>E82001 - PPB Environmental Labs, INC.<br>E83079 - Pace Analytical Services, LLC<br>E84129 - Southern Analytical Laboratories, Inc.<br>E85086 - Environmental Laboratories<br>E85458 - Short Environmental Labs<br>E86006 - Florida Spectrum Environmental Services Inc.<br>E86246 - Jupiter Environmental Laboratories                                                                                                    |
| E56064 - South Bay Environmental Laboratory<br>E76463 - Everglades Research and Education Center, IFAS<br>E32001 - PPB Environmental Labs, INC.<br>E38079 - Pace Analytical Services, LLC<br>E381129 - Southern Analytical Laboratories, Inc.<br>E385086 - Environmental Laboratories, Inc.<br>E385458 - Short Environmental Labs<br>E386006 - Florida Spectrum Environmental Services Inc.<br>E38621 - Savannah Labs<br>E386594 - Lighter Environmental Laboratories<br>E386594 - Lighter Environmental Services                                                                                                    |
| E56064 - South Bay Environmental Laboratory<br>E76463 - Everglades Research and Education Center, IFAS<br>E32001 - PPB Environmental Labs, INC.<br>E38079 - Pace Analytical Services, LLC<br>E381129 - Southern Analytical Laboratories, Inc.<br>E385086 - Environmental Laboratories, Inc.<br>E385458 - Short Environmental Labs<br>E386006 - Florida Spectrum Environmental Services Inc.<br>E38621 - Savannah Labs<br>E386594 - L2J Environmental Laboratories<br>E386594 - L2J Environmental Services<br>E396080 - Harbor Branch Environmental Lab                                                                                                    |
| 556064 - South Bay Environmental Laboratory<br>756463 - Everglades Research and Education Center, IFAS<br>782001 - PPB Environmental Labs, INC.<br>783079 - Pace Analytical Services, LLC<br>784129 - Southern Analytical Laboratories, Inc.<br>785086 - Environmental Quality Lab<br>785458 - Short Environmental Labs<br>786026 - Florida Spectrum Environmental Services Inc.<br>786221 - Savannah Labs<br>786546 - Jupiter Environmental Laboratories<br>786554 - I2J Environmental Laboratories<br>786554 - I2J Environmental Laboratories<br>786594 - I2J Environmental Environmental Lab<br>74KE - testing<br>V/A - Not Available                                                                                                    |

## **Permitting Portal**

### Everglades Web Data Submittal System (EWOD) RegPermitting—Manually Entering a New Sample Period

I

- 12. Once the generated sample dates are loaded, Enter the **Daily Flow** (MG) 0.0 to 50 (0 means no sample taken due to no flow).
- 13. Enter the Daily Rain Fall (inches).
- 14. Enter **Sample Comments**, if applicable. If no TP sample concentration is entered, the system requires a comment.

**Note:** Daily Load (KG) is automatically calculated by the permitting portal.

Math - Load = TP x Flow x factor

**Note:** Samples should always be equal to the number of Days or the system will not let you submit (error message).

| Number of Days                                                                                                    | 2               |          | Analy                                                     | is Date*                                             | 11/30/2023          |                        |      |
|----------------------------------------------------------------------------------------------------|-----------------|----------|-----------------------------------------------------------|------------------------------------------------------|---------------------|------------------------|------|
| Device Code*                                                                                                    | BKGB            | $\sim$   | TP Sar                                                    | nple Concentration                                   |                     |                        |      |
| .ab Sample ID                                                                                                    |                 |          | Lab Co                                                    | rtification Number*                                  | E82001 - PPB En     | vironmental Labs, INC. |      |
| Period Status                                                                                                    | Draft           |          |                                                           |                                                      |                     |                        |      |
|                                                                                                    |                 |          |                                                           |                                                      |                     |                        |      |
| amples                                                                                                    |                 |          |                                                           |                                                      |                     |                        |      |
| amples<br>- Add item × Delete                                                                                                    |                 | Daily F  | iow / Rain fall cannot be blank v                         | hen no comments enter                                | ed                  | Generate Samp          | oles |
| amples<br>+ Add item × Delete<br>ample Date*                                                                                                    | Daily Flow (MG) | Daily Fl | low / Rain fall cannot be blank v<br>Daily Load (KG)      | vhen no comments enter<br>Daily Rain Fall (inches)+  | ed<br>* Sample Comm | Generate Samp          | ples |
| iamples Add item × Delete iample Date* 11/29/2023                                                                                                    | Daily Flow (MG) | Daily Fl | low / Rain fall cannot be blank v<br>Daily Load (KG)      | /hen no comments enter<br>Daily Rain Fall (Inches)+  | ed<br>• Sample Comm | Generate Samp          | ples |
| Add item         X         Delete           iample Date *         11/29/2023         11                                                                    | Daily Flow (MG) | Daily Fl | Tow / Rain fall cannot be blank v<br>Daily Load (KG)<br>0 | rhen no comments enter<br>Daily Rain Fall (Inches) - | ed<br>Sample Comm   | Generate Samp          | ples |
| iampies           + Add item         X         Delete           iample Date *         11/29/2023         III           11/29/2023         III         IIII | Daily Flow (MG) | Daily Fl | low / Rain fall cannot be blank v<br>Daily Load (KG)<br>0 | rhen no comments enter                               | ed<br>• Sample Comm | Generate Samp          | ples |

| Edit Period                                                                                                    |                                                 |                                                                    |                                                                               |                       | ×                  |
|----------------------------------------------------------------------------------------------------|-------------------------------------------------|--------------------------------------------------------------------|-------------------------------------------------------------------------------|-----------------------|--------------------|
| Permit Number *                                                                                                    | 26-00010-E 🗸                                    | Struct                                                             | ure ID*                                                                       | BC19.7TS 🗸            |                    |
| Start Date *                                                                                                    | 11/29/2023                                      | Pickup                                                             | Date *                                                                        | 11/30/2023            | Ī                  |
| Number of Days                                                                                                    | 2                                               | Analys                                                             | is Date*                                                                      | 11/30/2023            | Ē                  |
| Device Code*                                                                                                    | BKGB 🗸                                          | TP Sar                                                             | nple Concentration                                                            | 1.000                 | 2                  |
| Lab Sample ID *                                                                                                    |                                                 | Lab Ce                                                             | rtification Number*                                                           | E82001 - PPB Enviro   | nmental Labs, INC. |
| Period Status                                                                                                    | Draft                                           | 2                                                                  |                                                                               |                       |                    |
|                                                                                                    |                                                 |                                                                    |                                                                               |                       |                    |
| Samples                                                                                                    |                                                 |                                                                    |                                                                               |                       |                    |
| Samples<br>+ Add item × De te                                                                                                    | Daily Flow.                                     | / Rain fall cannot be blank v                                      | when no comments enter                                                        | ed                    | Generate Samples   |
| Samples<br>+ Add item × De te<br>Sample Date*                                                                                                    | Daily Flow.                                     | / Rain fall cannot be blank v<br>Daily Load (KG)                   | when no comments enter<br>Daily Rain Fall (Inches)*                           | ed<br>Sample Comments | Generate Samples   |
| Samples<br>+ Add item × De te<br>Sample Date*<br>11/29/2023                                                                                                    | Daily Flow<br>Daily Flow (MG)*<br>3.00          | / Rain fall cannot be blank w<br>Daily Load (KG)<br>11.355         | /hen no comments enter<br>Daily Rain Fall (Inches)+                           | ed<br>Sample Comments | Generate Samples   |
| Samples           +         Add item         X         Defice           Sample Date*         11/29/2023         Image: Compare Sample Date           11/30/2023         Image: Compare Sample Date         Image: Compare Sample Date                                                                                                    | Daily Flow.<br>Daily Flow (MG)*<br>3.00<br>2.00 | / Rain fail cannot be blank w<br>Daily Load (KG)<br>11.355<br>7.57 | then no comments enter<br>Daily Rain Fall (Inches) =<br>3<br>3                | ed<br>Sample Comments | Generate Samples   |
| Samples           +         Add item         X         Defice           Sample Date*         11/29/2023         Image: Compare the second second sec | Daily Flow<br>Daily Flow (MG) *<br>3.00<br>2.00 | / Rain fall cannot be blank v<br>Dally Load (KG)<br>11.355<br>7.57 | r <mark>hen no comments entern</mark><br>Daily Rain Fall (Inches) =<br>3<br>3 | ed<br>Sample Comments | Generate Samples   |
| Samples<br>+ Add item × De te<br>Sample Date+<br>11/29/2023 ₪<br>11/30/2023 ₪                                                                                                    | Daily Flow.<br>Daily Flow (MG)*<br>3.00<br>2.00 | / Rain fall cannot be blank w<br>Daily Load (KG)<br>11.355<br>7.57 | when no comments entern<br>Daily Rain Fall (Inches) =<br>3<br>3               | ed<br>Sample Comments | Generate Samples   |

## **Permitting Portal**

### Everglades Web Data Submittal System (EWOD) RegPermitting—Manually Entering a New Sample Period

- **15.** Once all samples have been entered, Click **Submit.**
- 16. If there are any instructions to the reviewer, you can enter the information into the instruction field.
- 17. If any edits need to be done, double click on the row and the system reopens the edit period for updates (you can also delete a row by clicking inside the row and clicking delete).
- Click Submit to the Next Stage to submit the sample period information. User will receive a confirmation notification that the submittal has been transmitted to the District.

▼ Period Status

▼ Start Date

08/08/2023

▼ Structure ID

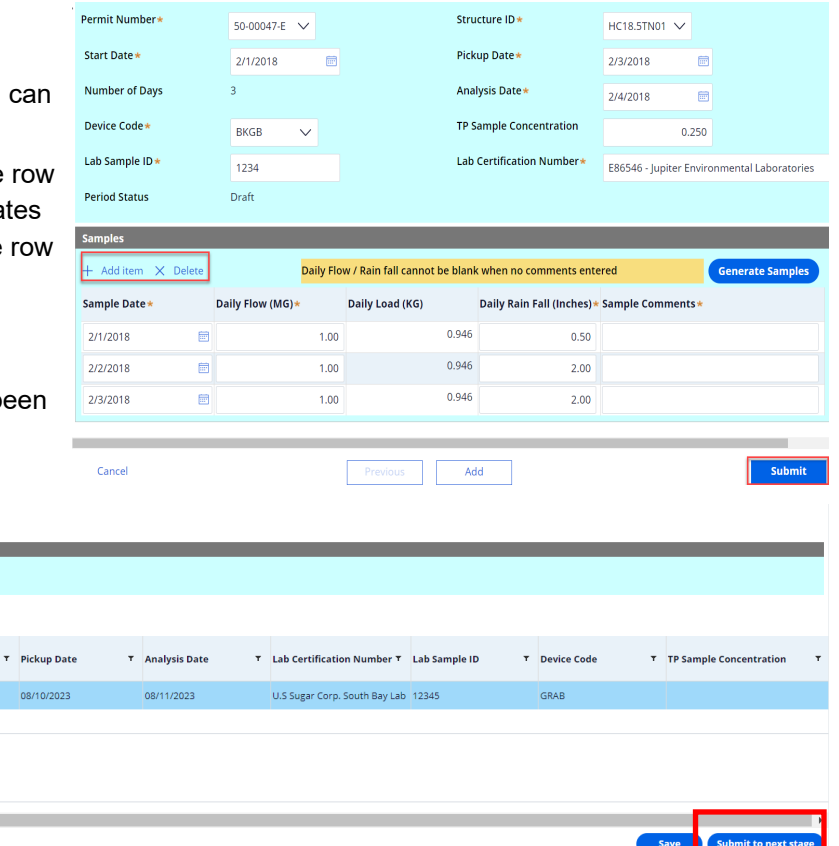

Close

| Pulse    | Q Search |
|----------|----------|
| B Post - |          |

#### WOD Submittal \_ (WODSUB-345)

▼ Permit Number

26-00002-8

al Informatio

Collect Details
File Upload
Choose File No file chosen
Periods Information
+ Add Item × Delete
Period ID Y F

Thank you for using RegPermitting to submit your information. Please print this confirmation page for your records. To view the submitted documents, go to 'Search Records' in the main menu, and choose the 'Search by Application' or 'Search by Permit' tab, as appropriate. Click on the application or permit number link and open the 'All Attachments' section to view documents.

## **Permitting Portal**

### Everglades Web Data Submittal System (EWOD) RegPermitting—Entering a Corrected Sample Period

The user may get an email that a sample period needs to be resubmitted with the Submittal ID No. (Template from Susan).

Please resubmit what was requested.